Becoming a referee requires you to complete the following:

Volunteer at <u>AYSO112.org</u>

• If you have registered before, click the *Login link* and fill in your username and password

• If you have not registered before, click the *Register Now link* and create an account.

Advice for youth referees and other volunteers.

- 1. Additional Volunteer Users users volunteering outside of the registration system will volunteer his/herself or add a new user to volunteer. If the volunteer now becomes an additional user, he/she will want to log in to the email account that was used to register the person as an additional volunteer and accept the invite to create a Username/Password on Blue Sombrero to get them access to AYSOU.
- 2. **AYSOU Certifications** Certifications will port over from AYSOU to Etrain once the user volunteers, based on the system recognizing the volunteer ID. If the certifications do not port over, there is a mismatch in the ID. To ensure the best results DO NOT CREATE another account.
- 3. All volunteers **must have their own** account tied to their **own unique email address**. A youth watching the videos on a parent's account or a spouse watching the videos and doing the courses on their spouses' account will not count and we cannot award credit after the fact.

## VERY IMPORTANT: EVERY volunteer in a family should have their own unique email address. 99% of people having problems is because they used their own personal email addresses for their kids or spouses. Duplicate EMAIL addresses will cause problems.

• Click the *Volunteer tab* on the left side and then *Find Volunteer Roles* on the upper right. Select *View Divisions* under season you are volunteering for (i.e. Core2022).

- As a new referee, select 10U and 12U. Click *View Selected Opportunities*
- Select Referee for each and complete the volunteer registration
- Background Check Adults only
  - Once you've gone thru all of the volunteer steps and clicked submit. A company named Sterling Volunteers will complete a background check.

• Open your email, you will have received an email from American Youth Soccer Organization (AYSO) (<u>TheAdvocates@sterlingvolunteers.com</u>), subject "Here's the link to complete your AYSO Volunteer Background Check" with a link specific to your registration.

• Click on the link and Complete fields to verify your information (email, date of birth, zip code).

• You will create an account entering a user name and password.

• You will then complete the 4 Step process of completing your background check. You will be asked if you will be paying for your background check, select NO, our region will cover this fee.

• You will have completed your background check when you reach the Screen that says "Congrats, you're on your way to becoming a volunteer."

• You will also receive an email from Sterling Volunteers

(<u>TheAdvocates@sterlingvolunteers.com</u>), subject "You did it! You're on your way to becoming a Sterling Volunteer". This will show that the process has been started and provide a link if you wish to check the progress or see the completed report.

• Your AYSO account will start by showing your registration as Pending. Once your background check is completed, it will change to Eligible.

## • At this point, wait 24 hours for the single sign on systems to synchronize.

Once you have volunteered, log in at <u>AYSO112.org</u> and if necessary, Click the **My Account button** at the top right of the screen otherwise click the **Volunteer tab** on the left side and then the **AYSOU button** under your name in the middle of the screen then you can complete the following courses.

- Click on *Training Library* on the left hand side and then click *View Courses under Safe Haven*
  - Complete the following courses:
    - AYSO's Safe Haven Online
    - CDC Concussion Awareness Online
    - Sudden Cardiac Arrest Online
- Click on *Training Library* on the left hand side and then click *View Courses under Refereeing*
  - Complete the following course:
    - Regional Referee Online + In-Person Companion Course if you are 12 years old and older and want to referee 10U and continue to older levels
    - OR
    - 8U Official Course Online if you are 11 years old and younger and only want to start out at 8U
  - For the Regional Referee, if you completed the online portion and need to complete the field training, click on Training Event on the left hand side and then search for *In-Person Companion Course* in the *Courses* search box at the top. Locate a Referee Field Companion Course and register and then attend to complete the training.

When all courses are completed, Click on *Skills Passport* on the left hand side and then click the *Download PDF button* on the upper right. Send a copy of that file to the referee administrator for review.

| Балган<br>илетикане<br>англичия листопана<br>О Log out | Skills Passport                                         |          |                 | DOWINLOWO PDF ADD HEM |                  |
|--------------------------------------------------------|---------------------------------------------------------|----------|-----------------|-----------------------|------------------|
|                                                        | Course/Qualification                                    | Provider | Completion Date | <b>ExployDate</b>     | Contilicato      |
| Gr. Bore                                               | 60 Ceach - Online                                       | AV90     | 09 Sep 209      | N/4                   | view certificate |
| 🕮 🖓 skills Passport                                    | Regional Rafares - Online - In-Parson Field<br>Services | 2090     | 26 Aug 2019     | NWA                   | View Certificate |
|                                                        | Regional Referee Administrator - Online Vesion          | NISO     | 28 Apr 2018     | NW                    | View Certificate |
| Document<br>Library                                    | Advanced Reference - Event 2                            | 2000     | 18 Jun 2019     | nyka                  | View Certificate |
|                                                        | CDC Concussion Awareness - Online                       | Also     | 14 Hey 2016     | NA                    | View Certificate |
| Training Library                                       | Advanced Beleres - Event 1                              | AV90     | 21 Aug 2015     | N/4                   | View Certificate |

AYSO and USSF are all using the IFAB documentation now. Download the app for the entire manual at <a href="http://www.theifab.com">www.theifab.com</a>